# 情報 I

- 2-2 ネットワーク実験
- 2-2-1 コマンドプロンプト起動
- 2-2-2 CUI と GUI の操作感覚 ユーザインタフェース
- 2-2-3 LAN内でのIPアドレス
- 2-2-4 グローバルIP
- 2-2-5 サブネットマスク
- 2-2-6 導通確認実験
- 2-2-7 通信ポート確認実験
- 2-2-8 WebサーバURL確認実験
- 2-2-9 Webサーバへの通信確認実験
- 2-2-10 Webサーバへの経路確認実験

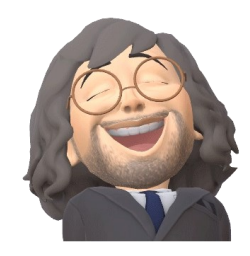

## 2-2-1:コマンドプロンプト起動

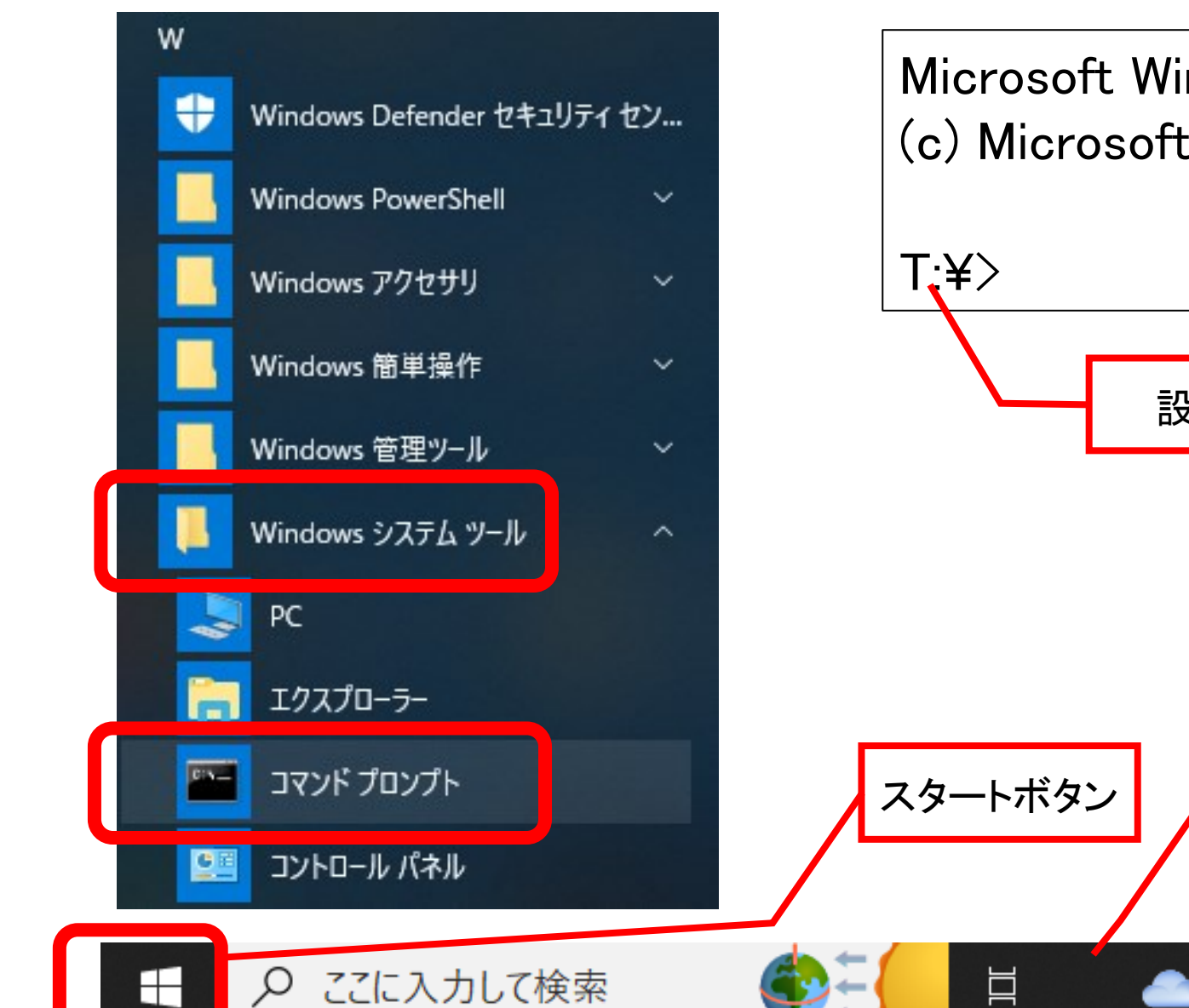

Microsoft Windows [Version 10.0.19045.2728] (c) Microsoft Corporation. All rights reserved. 設定次第 タスクバー IME(辞書) 8:33 13℃くもり へ 😳 🕼 🗤 💆 🗍 あ ll 1

2023/03/21

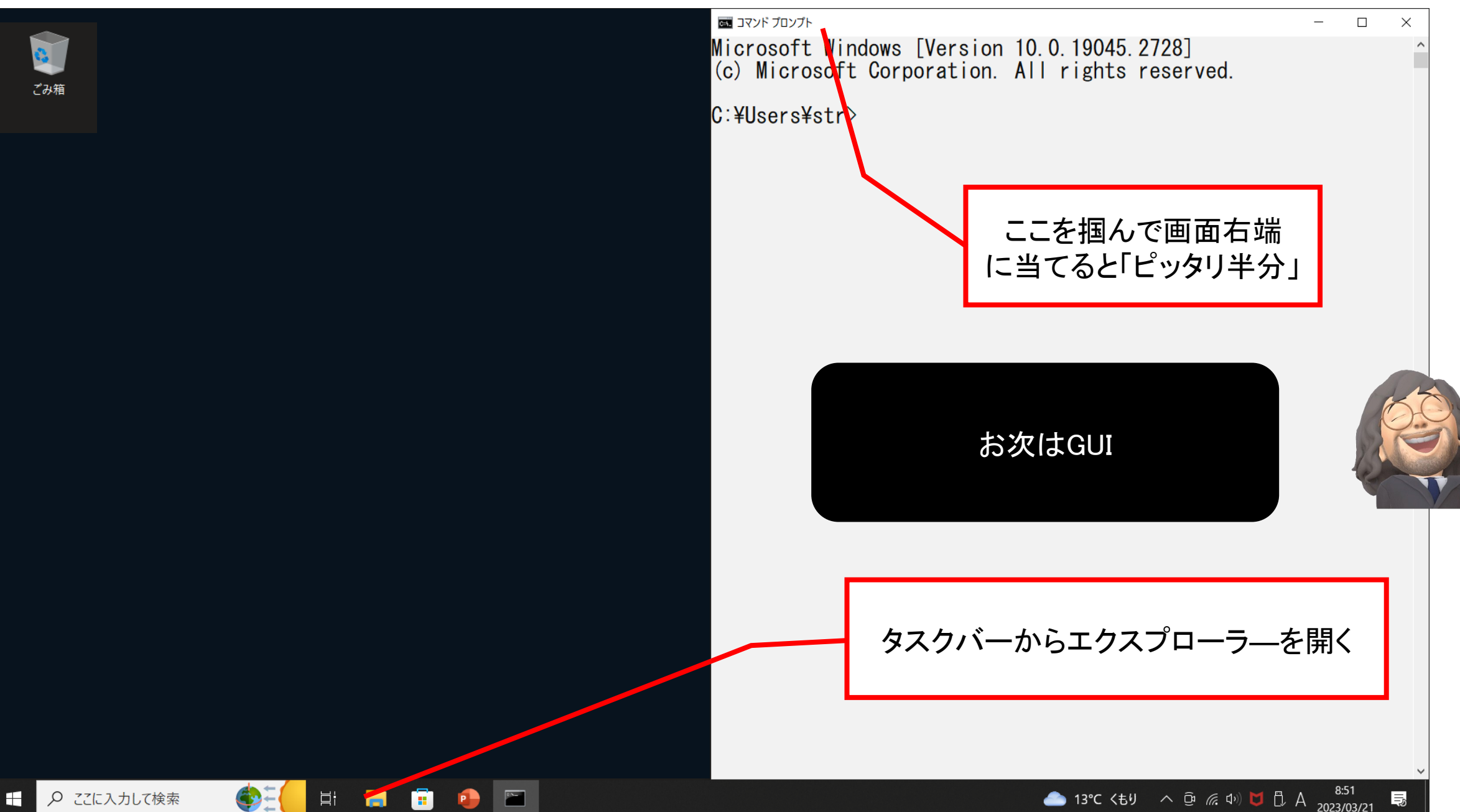

▶ ここに入力して検索

🌰 13℃ くもり 🛛 🗘 🧟 🧖 🗘 🗛 2023/03/21

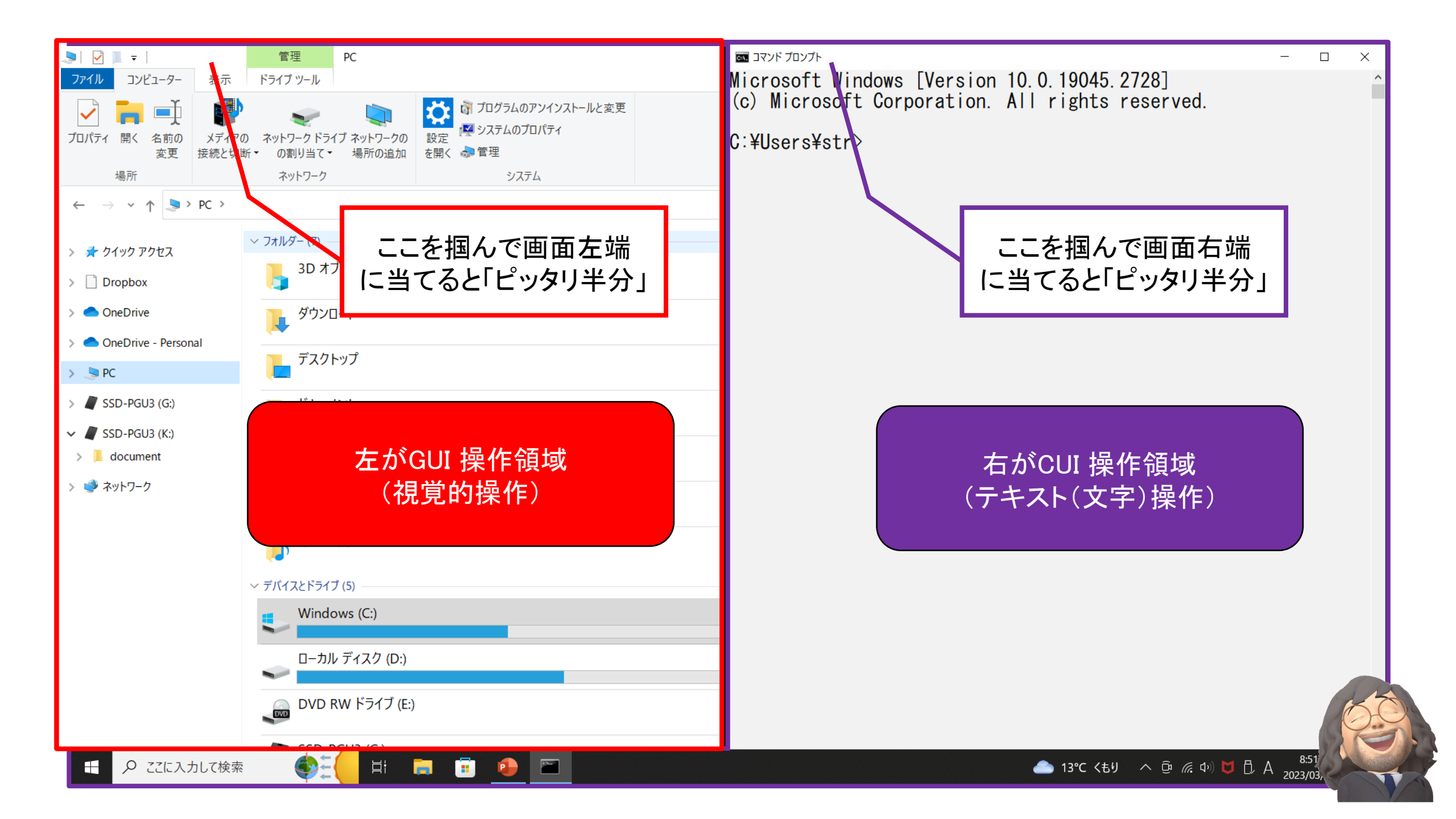

## 2-2-2:初めにCUI と GUI の操作感覚の相違を比較する(ユーザインタフェース) ①GUI:C:¥Users¥str \_\_\_\_\_\_①CUI: dir

| Windows (C:) > ユーザー > str > V ひ の検索 |                  |            | L:#Users#str/dir<br>  ドライブ C のボリュニム ラベルは Windows です                                |  |
|-------------------------------------|------------------|------------|------------------------------------------------------------------------------------|--|
| 前                                   | 更新日時             | ~<br>種類    | ボリューム シリアル番号は D85E-D605 です                                                         |  |
| .cache                              | 2020/07/11 21:37 | ファイル フォルダー | C:¥Users¥str のディレクトリ                                                               |  |
| idlerc                              | 2019/03/25 5:27  | ファイル フォルダー | 2020/08/15 13:14 <dir></dir>                                                       |  |
| LINE                                | 2020/08/02 16:07 | ファイル フォルダー | 2020/08/15 13:14 <dir></dir>                                                       |  |
| .QtWebEngineProcess                 | 2020/08/02 16:07 | ファイル フォルダー | 2020/0//11 21:37 <dir> .cache</dir>                                                |  |
| .thumbnails                         | 2018/06/02 13:07 | ファイル フォルダー | 2020/08/02 16:07 <dir></dir>                                                       |  |
| 3D オブジェクト                           | 2020/07/24 10:58 | ファイル フォルダー | 2020/08/02 16:07 <dir> .QtWebEngineProces</dir>                                    |  |
| ansel                               | 2018/05/10 21:42 | ファイル フォルダー | 2018/06/02 13:07 <dir> .thumbnails</dir>                                           |  |
| AppData                             | 2019/11/09 23:38 | ファイル フォルダー | 2018/05/10 21:42 <dir> 3D 00 Jects apsel</dir>                                     |  |
| Dropbox                             | 2020/08/02 15:02 | ファイル フォルダー | 2020/07/24 10:58 <dir> Contacts</dir>                                              |  |
| logs                                | 2020/08/15 13:09 | ファイル フォルダー | 2020/08/04 15:48 <dir> Desktop</dir>                                               |  |
| MicrosoftEdgeBackups                | 2018/02/17 20:38 | ファイル フォルダー | 2020/08/15 13:09 <dir> Documents</dir>                                             |  |
| OneDrive                            | 2020/08/15 13:15 | ファイル フォルダー | 2020/08/02 15:02 <dir> Dropbox</dir>                                               |  |
| sMedio                              | 2018/09/15 23:17 | ファイル フォルダー | 2020/08/04 23:05 <dir> Favorites</dir>                                             |  |
| ■ アドレス帳                             | 2020/07/24 10:58 | ファイル フォルダー | 2020/07/24 10:58 <dik> LINKS<br/>2020/08/15 13:09 <dir> Logs</dir></dik>           |  |
| お気に入り                               | 2020/08/04 23:05 | ファイル フォルダー | 2020/08/08 21:39 <dir> Music</dir>                                                 |  |
| ダウンロード                              | 2020/08/15 13:08 | ファイル フォルダー | 2020/08/15 13:15 <dir> OneDrive</dir>                                              |  |
| デスクトップ                              | 2020/08/04 15:48 | ファイル フォルダー | 2020/07/24 10:58 <dik> Pictures<br/>2020/07/24 10:58 <dir> Saved Games</dir></dik> |  |
| <b>ド</b> キュメント                      | 2020/08/15 13:09 | ファイル フォルダー | 2020/08/02 16:27 <dir> Searches</dir>                                              |  |
| ピクチャ                                | 2020/07/24 10:58 | ファイル フォルダー | 2018/09/15 23:17 <dir> sMedio</dir>                                                |  |
| ビデオ                                 | 2020/08/15 13:15 | ファイル フォルダー | 2020/08/15 13:15 〈UIR〉 Videos                                                      |  |
| ) ミュージック                            | 2020/08/08 21:39 | ファイル フォルダー | 24 個のディレクトリ 373.992.816.640 バー                                                     |  |
| リンク                                 | 2020/07/24 10:58 | ファイル フォルダー |                                                                                    |  |
| ♀ 検索                                | 2020/08/02 16:27 | ファイル フォルダー |                                                                                    |  |

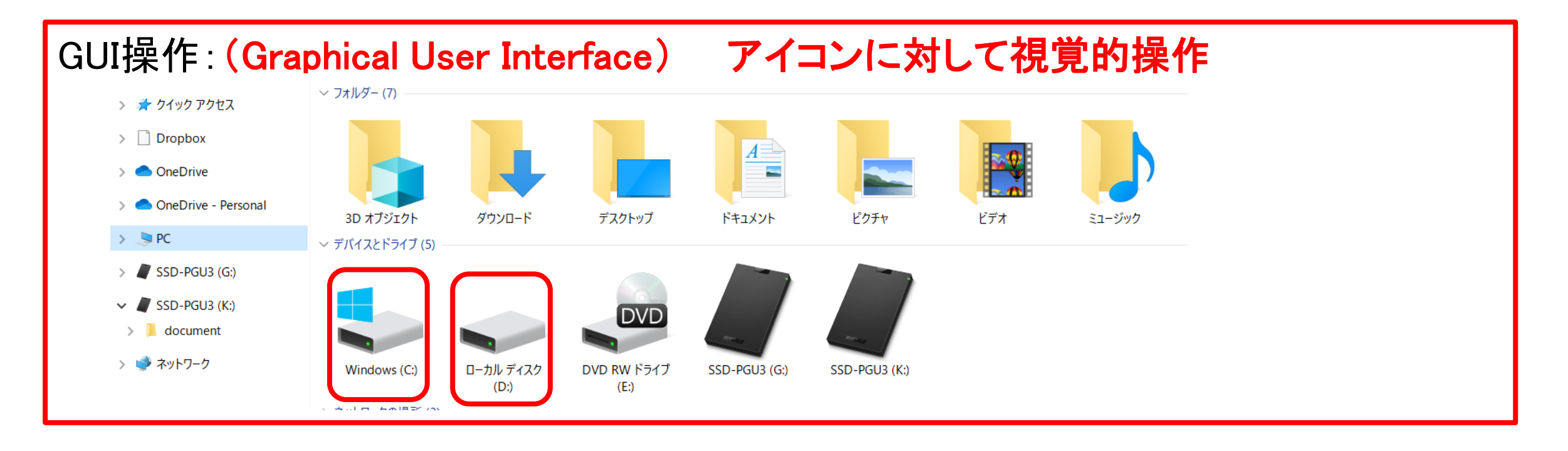

CUI操作(Character-based User Interface) テキスト(文字)による操作 ② T:¥>cd /d D:

③ D:¥>cd /d C:

(4) C:¥>tree

| 2-2-3: Ipconfig∕all → $\Box$ -7 | りルPCのLAN内でのIPアドレスを確認                           |
|---------------------------------|------------------------------------------------|
| Γ:¥> <b>ipconfig∕all</b>        | Windows IP 構成                                  |
| ホスト名                            | .: JST41                                       |
| プライマリ DNS サフィックス                | .:*****.local 一中略一                             |
| IPv6 アドレス                       | .: <u>: : : : : : : : :</u> チェック1              |
| 16進数表記 例                        | 240f: 32:9de6: 1: fe4f:28c8:4024:96f2 (128bit) |
| IPv4 アドレス                       | .: <u></u> チェック1                               |
| 10進数表記 例                        | 192. 168. 0. 1 (32bit)                         |
| サブネット マスク                       | 255.255.255.0                                  |
| デフォルト ゲートウェイ                    | :192.168.0.1 チェック2                             |
| DNSサーバー                         | <sup>:</sup> 192.168.0.1 チェック3                 |
| NetBIOS over TCP/IP             | .: 有効                                          |

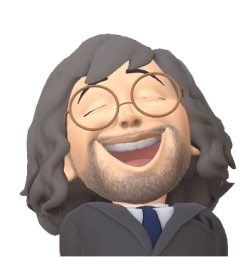

| 2-2-4:ブラウザを開き、下記へアクセスを行い、 <b>グローバルIPアドレス</b> を確認  |                                    |             |              |                                           |                                     |  |  |  |  |  |
|---------------------------------------------------|------------------------------------|-------------|--------------|-------------------------------------------|-------------------------------------|--|--|--|--|--|
| https://test-ipv6.com/index.html.ja_JP            |                                    |             |              |                                           |                                     |  |  |  |  |  |
| https://www.cman.jp/network/support/go_access.cgi |                                    |             |              |                                           |                                     |  |  |  |  |  |
| プライベートIP:_                                        | <u>192. 168.</u>                   | 0. 1        | (32bit)      | チェック1                                     | →自機PCの数値:                           |  |  |  |  |  |
| グローバルIP :_                                        | 224 21                             | 128 4       | _ (32bit)    | チェック4                                     |                                     |  |  |  |  |  |
| CMAN                                              |                                    |             | <del>.</del> | ·バー監視/ネット<br>http:/                       | ワーク監視サービス<br>//www.cman.jp/network/ |  |  |  |  |  |
| C cman.jp > サーバ監視TC                               | OP > サーバメンテ支援                      | > IPアドレス確認  |              |                                           |                                     |  |  |  |  |  |
| ■ トップ                                             | 田 あなたが現                            | 在インターネット    | に接続している      | るグローバルIPアドレ                               | ノス確認                                |  |  |  |  |  |
| ■ サーバ監視サービス                                       |                                    |             |              |                                           |                                     |  |  |  |  |  |
| ■ サーバメンテ支援                                        | あなたの利用しているIPアドレス                   |             |              |                                           |                                     |  |  |  |  |  |
| ■ IPアドレス確認                                        |                                    |             |              |                                           |                                     |  |  |  |  |  |
| ■ドメイン/IP検索                                        |                                    |             |              | 1. S. S. S. S. S. S. S. S. S. S. S. S. S. |                                     |  |  |  |  |  |
| ■ ポートチェック                                         |                                    |             |              |                                           |                                     |  |  |  |  |  |
| ■ SSLチェック                                         | (KD175132055021.ppp-bb.dion.ne.jp) |             |              |                                           |                                     |  |  |  |  |  |
| ■ DNSチェック                                         |                                    | 20 21 41 10 |              |                                           |                                     |  |  |  |  |  |
| ■ PINGチェック                                        | このIP確認                             | ▶ 登球情報      | ▪ PING応合     | ▼ Yort 囲 放 ▼ UNS 情報                       | t≷ ► HIIP'OTE 58                    |  |  |  |  |  |

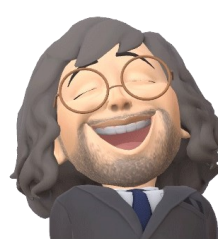

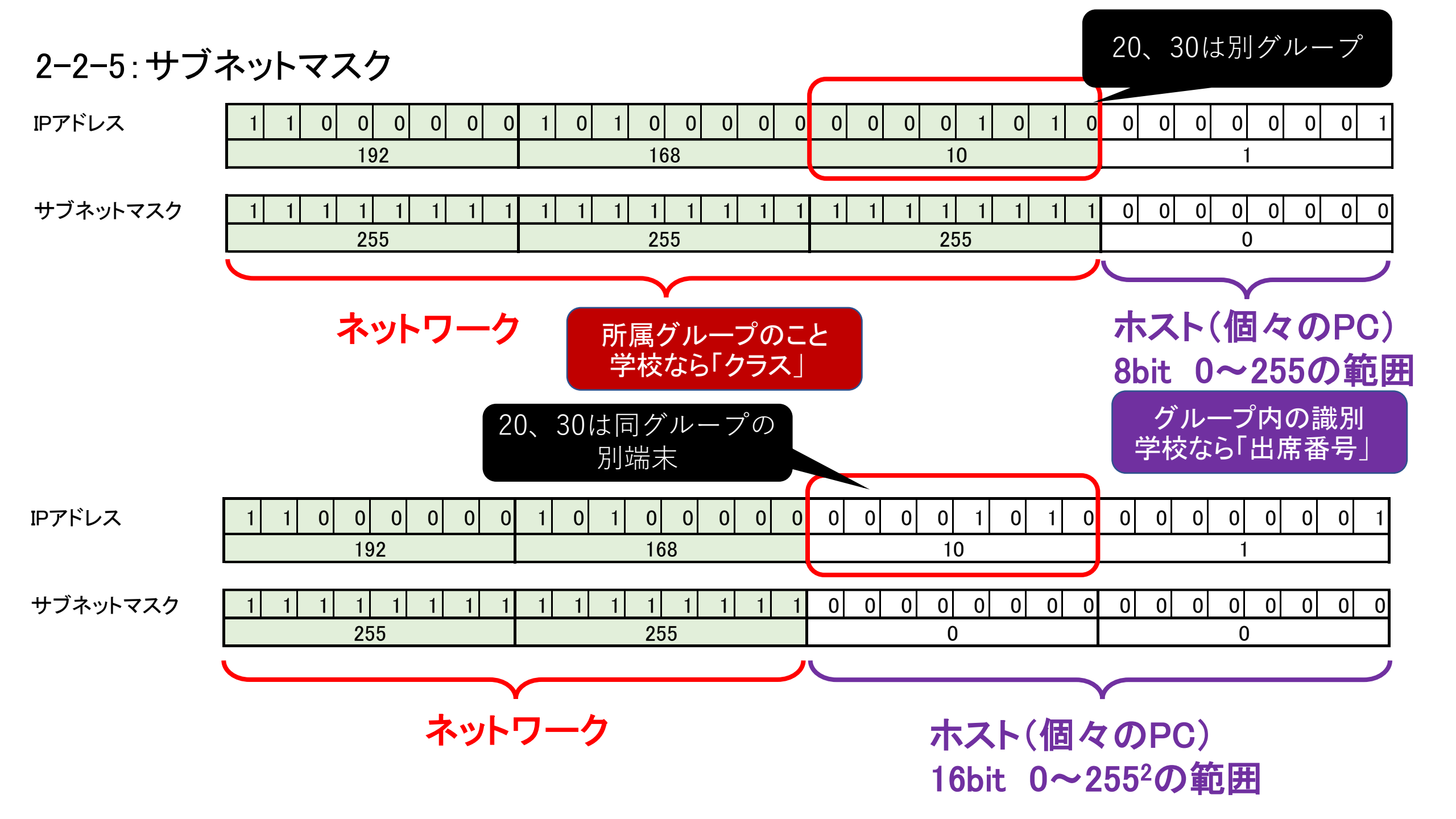

ネットワーク部とホスト部の実際例 ・プライベートIP 10.103.15.1 ・サブネットマスク 255.255.240.0

<u>00001010 . 01100111 . 0000</u>1111 . 00000001 <u>1111111 . 1111111 . 1111</u>0000 . 00000000

ネットワーク部:LANのグループ…下線部 ホスト部:個体識別(出席番号)

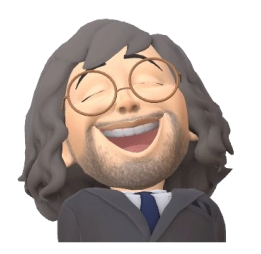

ネットワーク部: 00001010.01100111.0000 ・・・20bit ➡ネットワーク部範囲をサブネットマスクの1と0の境界で判断

ホスト部: 1111.00000001 ····12bit ➡ホスト部が12ビット、接続可能なコンピュータの台数は2<sup>12</sup> - 2 = 4,096-2 = 4,094

ホスト部が全て0・・・ネットワークアドレス:ネットワークの識別子 ホスト部が全て1・・・ブロードキャストアドレス:ネットワーク内全ホストにメッセージを送る

| IPアドレス/サブネットマスク              | ネットワーク範囲(サブネット)                                          | パソコン等の数                   |
|------------------------------|----------------------------------------------------------|---------------------------|
| 192.168.10.1 / 255.255.255.0 | 192.168.10. <mark>0</mark> ~192.168.10. <mark>255</mark> | 256-2=                    |
|                              |                                                          | 4ブロック目 <mark>0~255</mark> |
|                              | <b>192.168.10</b> .20 <b>192.168.20</b> .30              | ネットワーク範囲-2(利用不可)          |
|                              | 255.255.255.0 255.255.255.0                              | 先頭:ネットワークアドレス、            |
|                              | 赤字部はネットワーク指定あり                                           | 最終:ブロードキャストアドレス           |
|                              | 3ブロック目の10,20は                                            |                           |
|                              | 別ネットワーク➡通信不可                                             |                           |
| 192.168.10.1 / 255.255.0.0   | 192.168.0.0~192.168.255.255                              | 256 * 256 - 2 =           |
|                              |                                                          | 3、4ブロック目とも <b>0~255</b>   |
|                              | <b>192.168</b> .10.20 <b>192.168</b> .20.30              | ネットワーク範囲-2(利用不可)          |
|                              | <b>255.255</b> . 0. 0 <b>255.255</b> . 0. 0              | 先頭:ネットワークアドレス、            |
|                              | 赤字部はネットワーク指定あり                                           | 最終:ブロードキャストアドレス           |
|                              | 3ブロック目の10,20は                                            |                           |
|                              | 同ーネットワーク➡通信可能                                            |                           |
|                              |                                                          |                           |

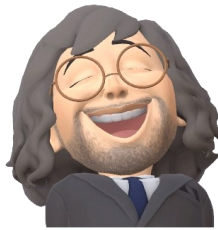

2-2-6:導通確認実験
①DNSサーバへの導通実験
②結果考察
T:¥>ping 192.168.0.1

チェック3を代入する **チェック5** 

T:¥>ping 192.168.0.1

結果

192.168.0.1 に ping を送信しています 32 バイトのデータ: 192.168.0.1 からの応答: バイト数 =32 時間 =1ms TTL=255 192.168.0.1 からの応答: バイト数 =32 時間 =2ms TTL=255 192.168.0.1 からの応答: バイト数 =32 時間 =2ms TTL=255 192.168.0.1 からの応答: バイト数 =32 時間 =2ms TTL=255

192.168.0.1の ping 統計:

**パケット数:送信 = 4、受信 = 4、損失 = 0 (0%の損失)**、ラウンドトリップの概算時間 (ミリ秒): 最小 = 1ms、最大 = 2ms、平均 = 1ms

DNSサーバが受信したことを応答している

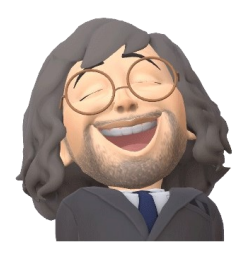

2-2-7:通信ポート確認実験
 ①コマンドプロンプト netstat -ano ⇒ ポート、通信状態を確認
 ②結果考察

アクティブな接続 T:¥>netstat -ano プロトコル ローカル アドレス 外部アドレス 状態 PID 0.0.0.0:0 0.0.0.0:80 LISTENING TCP 3292 TCP 0.0.0.0:135 0.0.0.0:0 LISTENING 1032 3564 127.0.0.1:65000 UDP \*:\*

- ③ ポート:プロトコル(規約)
   20.21 :ftp
   25 :smtp
   80 :http
  - 110 : pop3
  - 443 : https

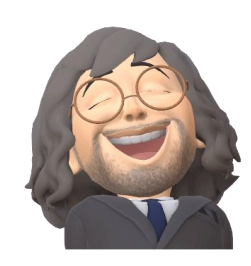

## 2-2-8:インターネット上のWebサーバURL確認実験

T:¥> nslookup www.yahoo.co.jp サーバー: cdns01.kddi.ne.jp Address: 2001:268:fd07:4::1

権限のない回答: 名前: edge12.g.yimg.jp Address: 183.79.219.252 Aliases: www.yahoo.co.jp

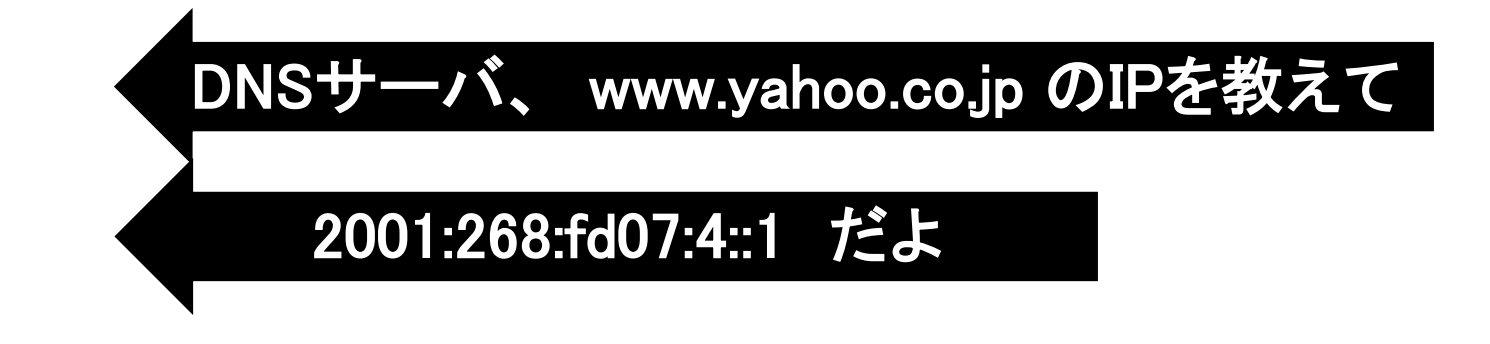

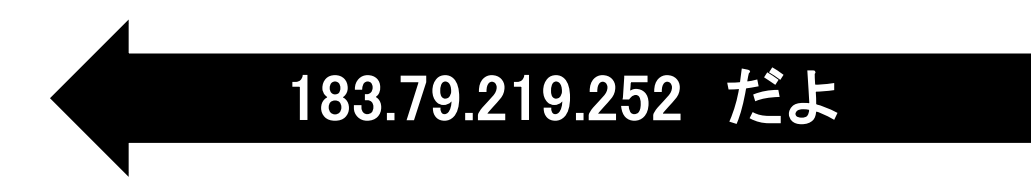

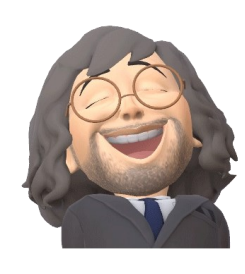

2-2-9:目標Webサーバへの通信確認実験 www.yahoo.co.jp にパケットを送って T:¥> ping 183.79.219.252 183.79.219.252 に ping を送信しています 32 バイトのデータ: 183.79.219.252 からの応答: バイト数 =32 時間 =12ms TTL=54 183.79.219.252 からの応答: バイト数 =32 時間 =12ms TTL=54 応答パケット確認 183.79.219.252 からの応答: バイト数 =32 時間 =12ms TTL=54 183.79.219.252 からの応答: バイト数 =32 時間 =12ms TTL=54 183.79.219.252の ping 統計: パケット数:送信=4、受信=4、損失=0(0%の損失)、 4つ全て受信した ラウンドトリップの概算時間 (ミリ秒):

最小 = 12ms、最大 = 12ms、平均 = 12ms

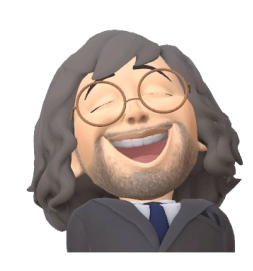

2-2-10:目標Webサーバへの経路確認実験

#### T:¥> tracert 183.79.219.252

#### www.yahoo.co.jp までの経路を教えて

183.79.219.252 へのルートをトレースしています。経由するホップ数は最大 30 です 1 22 ms 2 ms 2 ms ATERM-74EE39 [192.168.0.1]

- 2 \* \* \* 要求がタイムアウトしました。
- 3 6 ms 5 ms 4 ms tmfACS002.bb.kddi.ne.jp [27.85.212.61]
- 4 14 ms 13 ms 13 ms 106.139.194.33 5 12 ms 12 ms 11 ms 106.139.193.10
- 6 14 ms 12 ms 12 ms 12 ms 210.132.124.210
- 7 12 ms 11 ms 12 ms 124.83.228.58
- 8 12 ms 11 ms 12 ms 124.83.228.226 9 12 ms 13 ms 11 ms 100.96.107.138
- 10 12 ms 12 ms 12 ms 100.90.107.138

11 12 ms 11 ms 12 ms 183.79.219.252 トレースを完了しました。

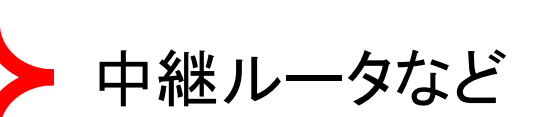

www.yahoo.co.jpに到着

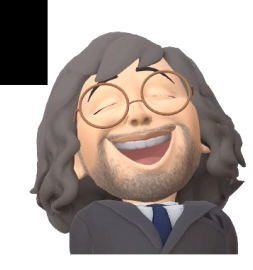